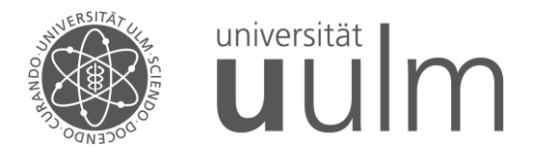

# OA-Woche

#### Autorenidentifikation mit ORCID:

Mehr Sichtbarkeit für Ihr Autorenprofil im Web of Science

Ernestine Stösser-Jost

Kommunikations- und Informationszentrum Ulm (kiz)

#### 1. Autorenidentifikation

- Was ist eine PID für Personen?
- Weshalb benötigen wir eine Autoren-ID?

# 2. ORCID iD

- Wie kann ich eine ORCID-ID erhalten?
  - Registrierung
  - Autorenprofil / Daten hinzufügen
  - Sicherheitseinstellungen

# 3. ResearcherID / Web of Science

- Autorenprofil / ORCIDiD hinzufügen
- Autorendatensätze (author records)
- 4. Beispiele / Fragen

# 1. Forscher-persönlicher PID (persistent identifier)

- > Forscher- / WissenschaftlerInnen können eindeutig identifiziert werden
- sicherstellen, dass Arbeiten korrekt zugeordnet werden
- > wissenschaftlichen Arbeiten können verfolgt werden
- die Transparenz / Sichtbarkeit erhöht
- > die Zusammenarbeit in der wissenschaftlichen Gemeinschaft wird verstärkt
- ermöglicht den Aufbau eines akademischen Profils
- fördert die Integrität der Forschung und trägt zur Qualitätssicherung bei
  - ORCID-iD Plattformübergreifend
     ResearcherID Clarivate / Web of Science
     Scopus Author ID Elsevier / Scopus

Im Fördervertrag / AGA (Annotated Grant Agreement) für die EU-Förderprogramme 2021-27 wird betont, dass PIDs (Orcid oder Researcher-ID) für alle Autoren in der begutachteten Version der Publikation am ersten Veröffentlichungsort (Zeitschrift, Buch, Publikationsplattform, Preprint-Server oder Repositorium) angegeben werden müssen.

#### 2. ORCID (Open Researcher and Contributor ID)

- internationale gemeinnützige Organisation / Deutsches Konsortium
- > ORCID-iD enthält einen 16-stelligen nummerischen Code
- von den Forschern selbst erstellt
- > Open-Source
- kostenfrei
- dauerhaft (persistent)
  - kann bei einem Wechsel der Institution (institutionsunabhängig) weiterverwendet werden
- weltweit anerkannt, wichtigste internationale Forscher-PID
- globalen Standard etabliert
- Verlage erfragen die ORCID-iD bereits beim Einreichen eines Manuskripts!
- > Forschungsförderer verwenden ORCID-iD zur eindeutigen Identifikation von Autoren

Anzahl der **ORCID-iDs** an der **Universität Ulm**: **1274** / Stand Dezember 2023 / <u>https://monitor.orcid-de.org/auswertung13.php</u> Quelle: ORCID DE Monitor (DFG-gefördertes Projekt: "ORCID DE – Konsolidierung der ORCID-Informationsinfrastruktur in Deutschland"

| ORCID-Registrierung                                                                              | ÍD                                                                                                    | ]                                                                                                    |
|--------------------------------------------------------------------------------------------------|----------------------------------------------------------------------------------------------------|----------------------------------------------------------------------------------------------------|
| https://orcid.org/                                                                               | Create vour ORCID iD                                                                                                    |                                                                                                    |
| 1. Name                                                                                          | Step 1 of 5 - Names and emails                                                                                                    | 3. Passwort                                                                                                    |
| 2. E-Mails                                                                                       | Per ORCID's <mark>terms of use</mark> you may only register for an ORCID iD for yourself. Already have<br>an ORCID iD? <u>Sign In</u> | Your password                                                                                                    |
|                                                                                                  | Your names                                                                                                    | Password                                                                                                    |
|                                                                                                  | Given names                                                                                                    |                                                                                                    |
|                                                                                                  | The names you most commonly go by                                                                                                    |                                                                                                    |
|                                                                                                  | Family names (Optional)                                                                                                    | Confirm your password                                                                                                    |
|                                                                                                  | Vour family name or surname                                                                                                    | Your password has:                                                                                                    |
|                                                                                                  | Your family name or surname                                                                                                    |                                                                                                    |
|                                                                                                  | Your amail addresses                                                                                                    | 8 or more characters                                                                                                    |
|                                                                                                  | Your email addresses                                                                                                    | At least 1 letter or symbol                                                                                                    |
|                                                                                                  | The email address you use most                                                                                                    | At least 1 number                                                                                                    |
|                                                                                                  | Confirm primary email                                                                                                    |                                                                                                    |
| Ensure that you never lose access to your ORCID record by registering additional email addresses | Additional email (Optional)                                                                                                    |                                                                                                    |
| on your account. Ok                                                                              | Add an additional email                                                                                                    |                                                                                                    |
|                                                                                                  |                                                                                                    | Thank you for registering for an ORCID identifier. To complete your registration please verify your email address.                            |
|                                                                                                  | Next Step                                                                                                    | Verify your email address                                                                                                    |
| -                                                                                                |                                                                                                    | <ul> <li>Or copy and paste this link into your prowser's address par:<br/>https://orcid.org/verify-email/OU9BTGI3U3I0ZWF5b1NUeGRP2</li> </ul> |

https://support.orcid.org/hc/en-us/articles/360006897454-How-do-I-register-for-an-ORCID-ID-

#### **ORCID-Profil / ORCID-Record**

#### https://orcid.org/

Namensvariationen

Forschungsschwerpunkte

Beruflichen Werdegang / Institut (Aktuelle Institutszugehörigkeit!)

Publikationen (direkter Import aus Datenbanken, Dateiimport, manuelle Eingabe)

Researcher-ID (eventuell auch weitere Autorenidentifikatoren)

Links zur eigenen Webseite, Blogs, etc.

Sie entscheiden welche Informationen sichtbar (public) sein sollen und welchen Institutionen / (trusted parties) Sie den Zugriff (read, write, update) auf Ihre Informationen erlauben

| Create your ORCID iD                                                                                                    |
|----------------------------------------------------------------------------------------------------|
| This is step 3 of 3                                                                                                    |
| Visibility settings                                                                                                    |
| Your ORCID iD connects with your ORCID record that can contain<br>links to your research activities, affiliations, awards, other versions<br>of your name, and more. You control this content and who can see<br>it. |
| By default, what visibility should be given to new items added to your ORCID Record?                                                                                                    |
| • * Everyone (87% of users choose this)                                                                                                    |
| ◯ ♂ Trusted Organizations (5% of users choose this)                                                                                                    |
| 🔿 💼 Only me (8% of users choose this)                                                                                                    |

**ORCID-iD** ist immer öffentlich einsehbar, die Sichtbarkeit Ihrer Daten können Sie steuern:

Jeder / everyone Vertrauenswürdige Parteien / trusted parties Nur ich / only me

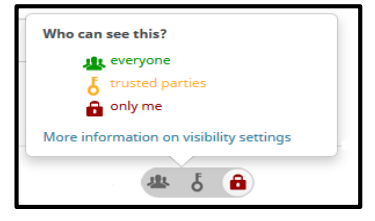

# YERUN (Young European Research Universities Network)

**CONNECT by YERUN** ist eine Webanwendung, die Forschenden mithilfe ihrer **ORCID-Daten** potenzielle Forschungskooperationen und passende EU-Finanzierungen vorschlägt.

Seite 7

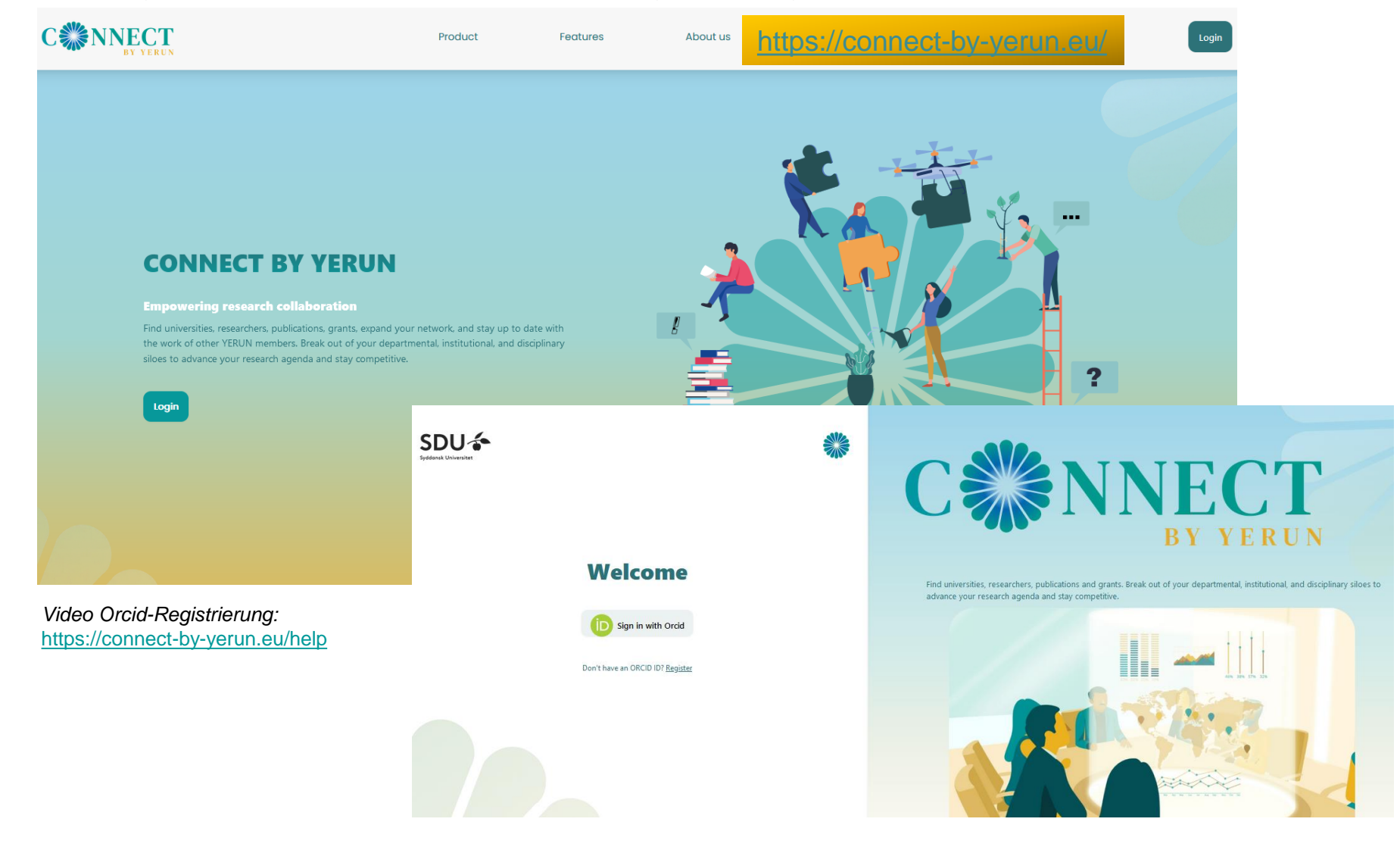

# Researcher-ID / Autorenprofil in Web of Science (früher in Publons)

#### Registrierung / Anmeldung

| Clarivate                   |        |                            |                                                                                                    |                 |                                                                                              | English 🗸 | Products |
|-----------------------------|--------|----------------------------|----------------------------------------------------------------------------------------------------|-----------------|----------------------------------------------------------------------------------------------|-----------|----------|
| Web of Science <sup>™</sup> | Search | +* Research Assistant      |                                                                                                    |                 |                                                                                              | Sign In 🗸 | Register |
| My Web of Science           | K      |                            | DOCUMENTS                                                                                                    |                 | RESEARCHERS                                                                                  |           |          |
| Marked List                 |        |                            |                                                                                                    |                 |                                                                                              |           |          |
| View your search history    |        |                            | Name Search V                                                                                                |                 |                                                                                              |           |          |
| Profile                     | Create |                            | Last Name *                                                                                                  | First Name      |                                                                                              |           |          |
| Saved Searches and Alerts   |        |                            |                                                                                                    |                 |                                                                                              |           |          |
|                             |        |                            | + Add name variant Continue on to create your profile                                                        | ×               | x Clear Search                                                                               |           |          |
|                             |        |                            | Start by providing an email address that you would like to register with, so we can he<br>your publications. | lp you find all |                                                                                              |           |          |
|                             |        |                            | Email Address                                                                                                |                 | Sign in to Personalize your experience                                                       |           |          |
|                             |        | Let Research<br>through it | Sign In if you have an account Contin                                                                        | nue to register | Save searches     Manage your profile                                                        |           |          |
|                             |        | Advanced technolo          | gy to help you understand your topic                                                                         |                 | Save and organize documents to     Save and organize documents to     publications are cited | r<br>1    |          |
|                             |        | and find resources         | faster.                                                                                                    |                 | Receive alerts when new     Get personalized sug                                             | gested    |          |

https://fileshare.clarivate.com/training/wosg/researcher-profiles/#/lessons/Yr-OPF\_i2FHHNBU4PKHioEVrl4aQ9YCL

#### Researcher-ID / Autorenprofil in Web of Science Profile Settings

Bild hochladen, bevorzugten Namen, Namensvariationen, Institutsnamen, evtl. weitere Email-Adressen

eintragen

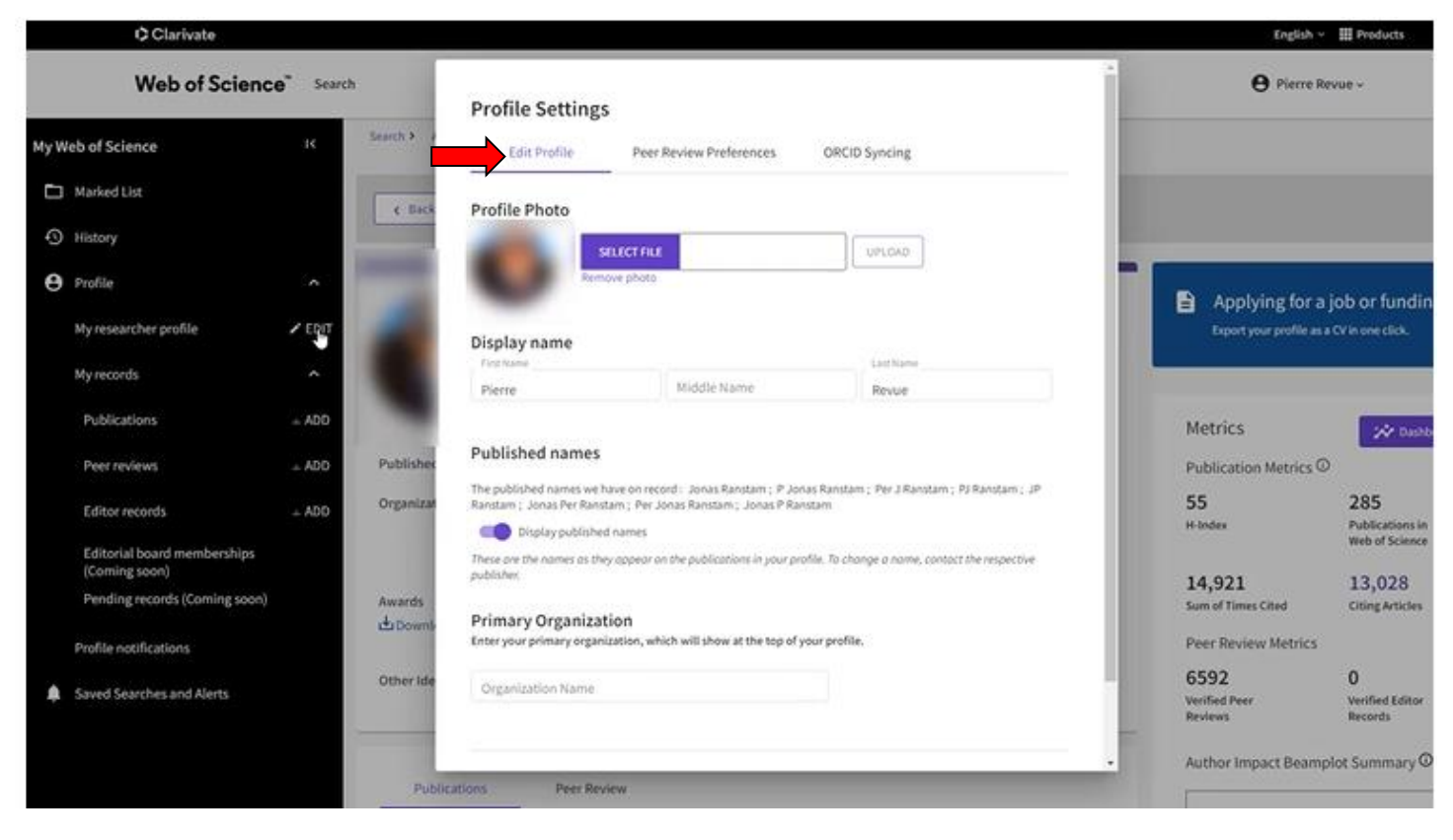

Screenshot aus Web of Science Researcher Profiles

### Researcher-ID / Autorenprofil in Web of Science Profile Settings

Peer Review Preferences eintragen bzw. auswählen

| Clarivate                                 |               |            |                                                                                                    | English 🗸 🏢 Products                                                   |
|-------------------------------------------|---------------|------------|----------------------------------------------------------------------------------------------------|------------------------------------------------------------------------|
| Web of Sci                                | ience" Search |            | Profile Settings                                                                                                    | • Pierre Revue -                                                       |
| ly Web of Science                         | IC            | Search > / | Edit Profile Peer Review Performeres ORCID Syncing                                                                                              |                                                                        |
| Marked List                               |               | ¢ Back     | Publisher-invited peer review display preferences<br>Choose the display settings for new reviews added to your profile or assign new settings h | for all of your reviews in                                             |
| History     Profile                       | ^             | -          | bulk.<br>Your reviewer preference                                                                                                    |                                                                        |
| My researcher profile                     | 🖌 EDIT        |            | Show journal/conference *                                                                                                    | Applying for a job or fundin Export your profile as a CV in one click. |
| My records                                | ۰             |            | Apply to all existing publisher invited reviews     Once you save this, it can't be undone                                                      |                                                                        |
| Publications                              | + ADD         |            | Your author preference<br>Choose the display settings for reviews of publications you've authored.                                              | Metrics 😥 out                                                          |
| Peer reviews                              | ± ADD -       | Published  | Content • Dia Apply to existing put                                                                                                    | ublication Metrics  Publication Metrics                                |
| Editor records                            | ± ADD         | Organizat  | Serve Decrete Inde                                                                                                    | 55 285<br>H-Indes Publications in<br>Web 05 Science                    |
| Editorial board membersh<br>(Coming soon) | nips -        |            | Grant review display preferences<br>Choose whether to show grant reviews on your profile.                                                       | 14,921 13,028                                                          |
| Profile notifications                     | 2000)         | du Downlo  | Show grant reviews *                                                                                                    | Sum of Times Cited Citing Articles Peer Review Metrics                 |
| Saved Searches and Alerts                 |               | Other Ide  | Reviewer Interest                                                                                                    | 6592 0<br>Verified Peer Verified Editor<br>Reviews Records             |
|                                           |               |            |                                                                                                    | Author Impact Beamplot Summary C                                       |
|                                           |               | Publik     |                                                                                                    |                                                                        |

#### Researcher-ID / Autorenprofil in Web of Science Profile Settings

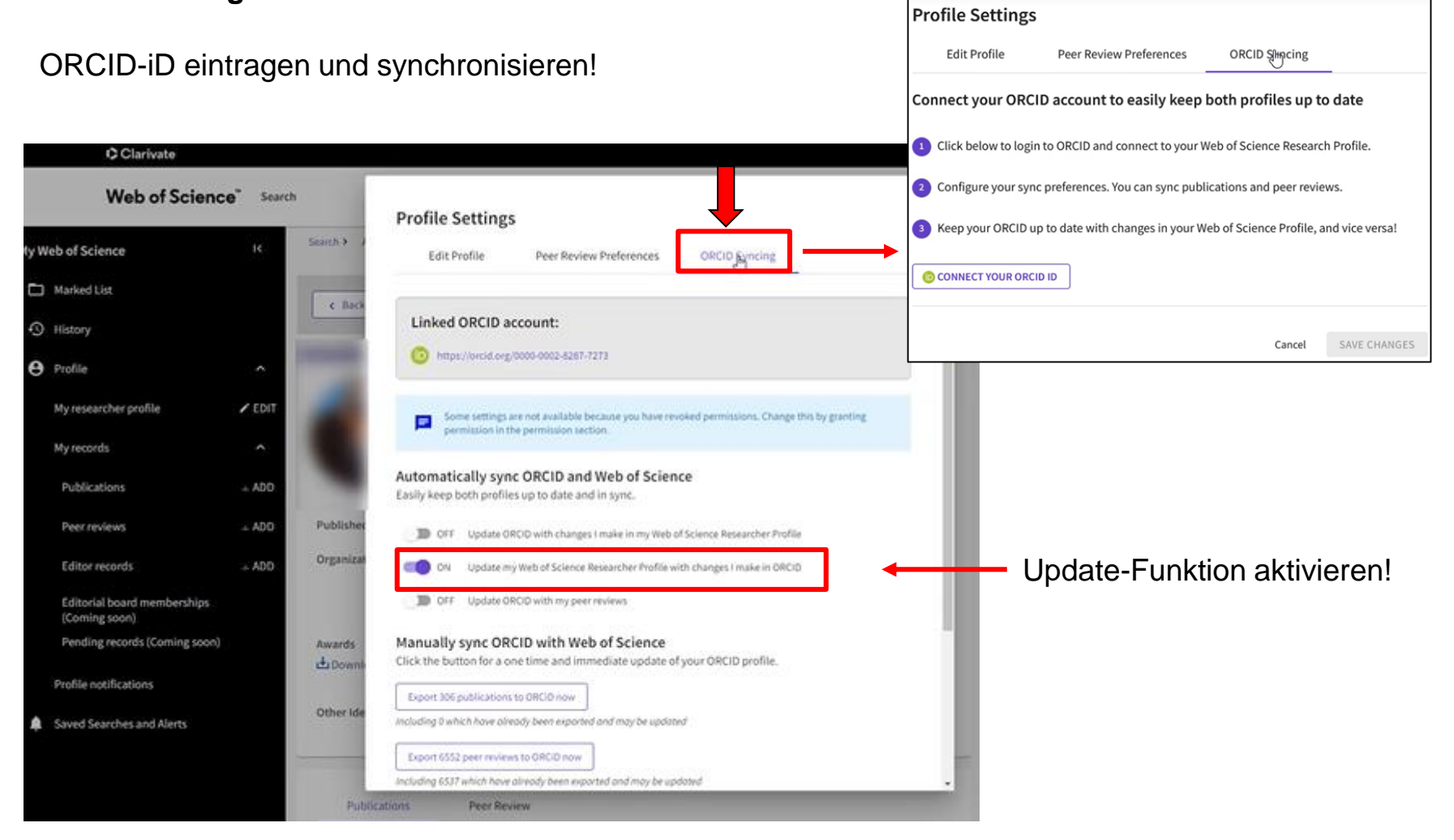

### Researcher-ID / Autorenprofil in Web of Science Publikationen hinzufügen

Suche in Web of Science (vorgeschlagen), Identifier (DOI), Datei hochladen, Synchronisation mit ORCID.

|     | C Clarivate                                  |                 |                                                                                                    |   |
|-----|----------------------------------------------|-----------------|----------------------------------------------------------------------------------------------------|---|
|     | Web of Science                               | <b>e</b> " Sear | ch                                                                                                    |   |
| MyW | leb of Science                               | к               | Add publications to your profile                                                                                                    |   |
| D   | Marked List                                  |                 |                                                                                                    |   |
| 9   | History                                      |                 | Suggested publications                                                                                                    |   |
| θ   | Profile                                      | ^               | We were unable to find any suggested publications. Adding the email addresses you have published under can help us to improve the results. |   |
|     | My researcher profile                        | ✓ EDIT          | Add email addresses                                                                                                    |   |
|     | My records                                   | ^               |                                                                                                    |   |
|     | Publications                                 | ± 400           | Add publications by identifier                                                                                                    | š |
|     | Peer reviews                                 | ± ADO           |                                                                                                    |   |
|     | Editor records                               | + ADD           | Add publications by file upload                                                                                                    | × |
|     | Editorial board memberships<br>(Coming soon) |                 | Sync with ORCiD                                                                                                    | ÷ |
|     | Pending records (Coming soon)                |                 |                                                                                                    | _ |
|     | Profile notifications                        |                 |                                                                                                    |   |
| ٠   | Saved Searches and Alerts                    |                 |                                                                                                    |   |

# Researcher-ID / Autorenprofil in Web of Science Author records

- Stellen Sie sicher, dass Sie Ihre ORCID-iD eingetragen haben
- Synchronisieren Sie Ihr Autorenprofil mit dem ORCID-Profil
- · Kontrollieren und bereinigen Sie gegebenenfalls Ihr Autorenprofil
- "Claimen" Sie eigene Publikationen
- Eventuell 2 oder mehrere nicht "geclaimte" Autorendatensätze (author records) zusammenführen:

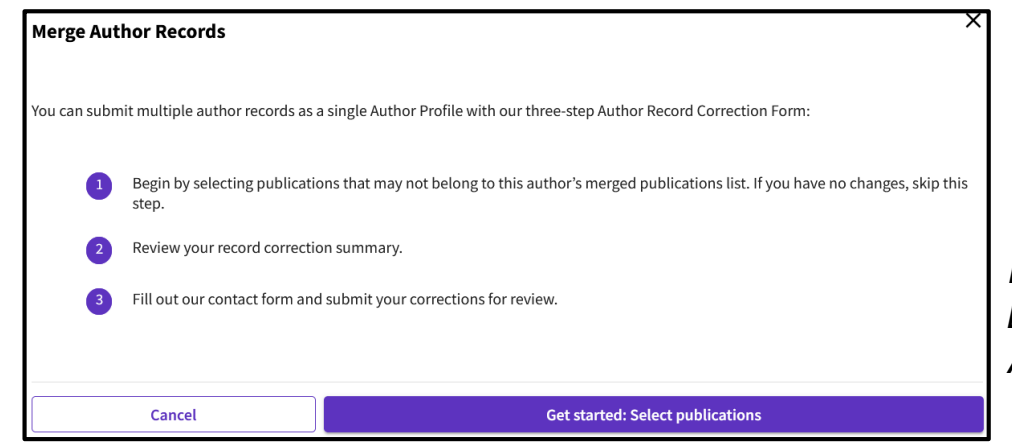

Prüfen Sie automatisch erstellte Autorenprofile! Eventuell "mergen" Sie 2 oder mehrere Autorenprofile! Quellen, Hilfestellungen & weiterführende Informationen

#### 1. Alle wichtigen Infos zur Erstellung und Pflege eines ORCID-Autorenprofils https://info.orcid.org/researchers/

#### 2. ORCID in Deutschland

https://www.orcid-de.org/konsortium/ueber-das-konsortium

#### 3. Yerun (Young European Research Universities Network)

https://yerun.eu/ https://connect-by-yerun.eu/help

# 4. Alle wichtigen Infos zur Erstellung und Pflege eines Web of Science Researcher Profils (ehemaliges Publonsprofil):

https://fileshare.clarivate.com/training/wosg/researcher-profiles/#/

#### 5. Web of Science Help

https://webofscience.help.clarivate.com/en-us/Content/researcher-profile-settings.html

#### 6. Quick reference Guide WoS Researcher Profile

https://fileshare.clarivate.com/training/wosg/researcher-profiles/#/lessons/utvWpbJQNJzjj6YIKQBhjDQvEAV8alc0